## OneDrive – installation och konfigurering av next gen syncklient.

Här kan man tanka hem senaste versionen av OneDrive: https://onedrive.live.com/about/sv-se/download/

I Windows 10 ska den redan finnas, finns den inte så tanka hem den från länken här ovan.

Finns en gammal version som heter OneDrive for Business eller OneDrive för företag.

Använd inte denna, den är helt kass. Denna måste man dock använda om man ska synkronisera filer och mappar som någon delat ut till dig eller om man ska synkronisera Sharepoint bibliotek. I Q4 kommer den nya synkroniseringsklienten att ha stöd för dessa sakerna.

När du installerat den nya OneDrive klienten så ska det komma upp automatiskt att du får lägga till ett konto, gör det inte det eller har du den redan installerad så följ dessa instruktionerna:

Högerklicka på den blå OneDrive ikonen nere vid klockan och välj inställningar.

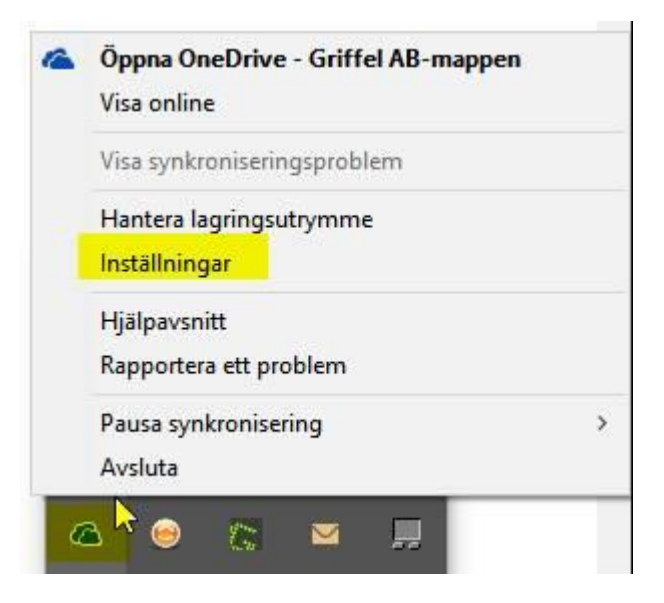

Välj sedan fliken "Konto" och sedan "Lägg till ett konto"

| OneDrive - Griffel AB (anders.stormats@grif<br>Välj mappar som ska synkroniseras på den<br>här enheten:<br>30,2 GB av 1 024,0 GB används ( <u>Köp mer la</u><br>Ta bort länken till OneDrive<br>Sluta synkronisera filer i det här kontot på<br>den här PC-datorn. | ffel.se)<br>Välj mappar<br>agringsutrymme)<br>Ta bort länken till OneDrive |
|----------------------------------------------------------------------------------------------------|----------------------------------------------------------------------------|
| Ta bort länken till OneDrive<br>Sluta synkronisera filer i det här kontot på<br>den här PC-datorn.                                                                                                    | Ta bort länken till OneDrive                                               |
|                                                                                                    | S                                                                          |
| Lägg till ett konto<br>Kom åt både dina arbetsfiler och privata file<br>Lägg till ett privat konto                                                                                                    | r.<br>Lägg till ett konto                                                  |
| € <del>3</del>                                                                                                    |                                                                            |

Följ instruktionerna på skärmen

Efter du gjort det så kommer du ha en katalog i utforskaren som heter OneDrive – Foretaget AB

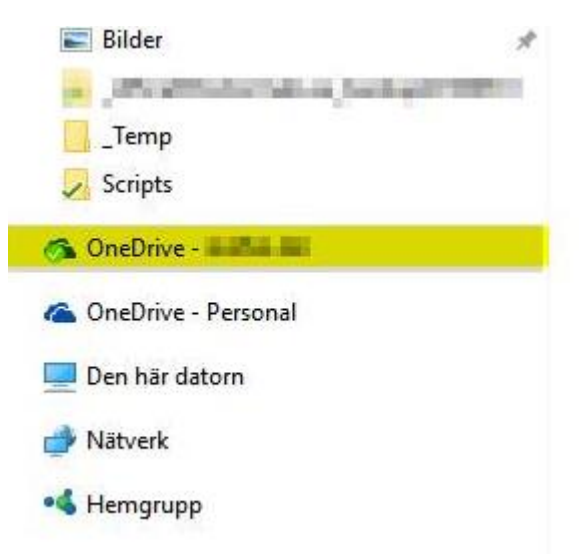

Där lägger du alla dina filer så synkroniseras de upp till Office 365.

För att välja vilka mappar du ska synkronisera – följ dessa instruktionerna:

Gå till Konto och sedan välj mappar.

| 📤 Microsoft OneDrive                                                           | ×             |
|--------------------------------------------------------------------------------|---------------|
| Inställningar Konto Office Om                                                  |               |
| OneDrive -                                                                     |               |
| Välj mappar som ska synkroniseras på den Välj ma                               | appar         |
| 30,2 GB av 1 024,0 GB används (Köp mer lagringsutrymme)                        |               |
| Ta bort länken till OneDrive                                                   |               |
| Sluta synkronisera filer i det här kontot på Ta bort länken den här PC-datorn. | till OneDrive |
| Lägg till ett konto                                                            |               |
| Kom åt både dina arbetsfiler och privata filer.                                |               |
| Lägg till ett privat konto Lägg till ett l                                     | konto         |
|                                                                                |               |
|                                                                                |               |
|                                                                                |               |
|                                                                                |               |
|                                                                                |               |
| ОК                                                                             | Avbryt        |

## Välj sedan vad du vill synkronisera

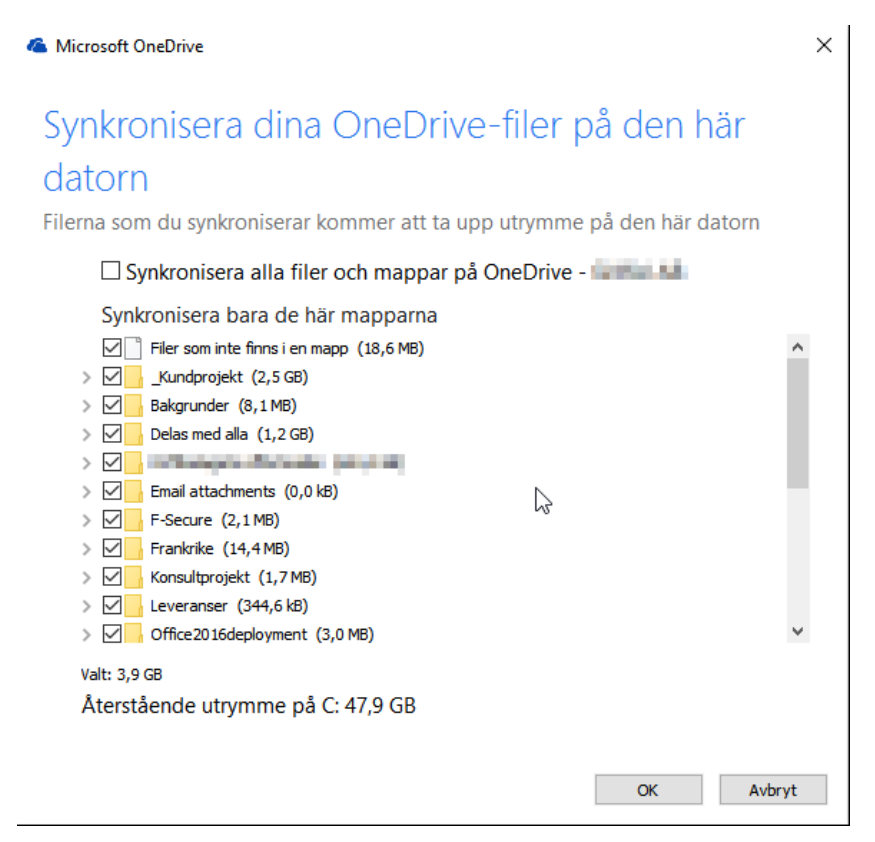